## Anleitung zur digitalen Erfassung der Gewebeproben Anwendung Genomik-Portal

1) Öffnen Sie den Link zum Genomik-Portal:

Hier der Link zum Portal: https://rdvweb.rdv.at/ords/f?p=genomik-portal

| Image: Contract of the state of the state of the sta                                                                                                    | ienomik-Portal X 💣 Genomik-Portal - Anmeldung X 🕂                      |                   |      |
|----------------------------------------------------------------------------------------------------|------------------------------------------------------------------------|-------------------|------|
| © event Mar A. ■ Britza Angen.                                                                                                    | C 🔊 https://td/web.rdv.at/onds/Tp=2001.0GIN_DE5KT0P:12460269903065:::: |                   | P 18 |
| Genomik-Portal<br>A server<br>Gament<br>Hereful array Company<br>Meeter 1<br>Accession                                                                                                    | 🖗 Genomik-Funtal - A 🔝 RDV Detta Analyzer                              |                   |      |
| Genomic-Portal<br>k unnuer<br>paramot<br>Portes warms<br>Were 10<br>Kenden                                                                                                    |                                                                        |                   |      |
| Genomik-Portal<br>A useruse<br>C passed<br>C mother server<br>Austria                                                                                                    |                                                                        |                   |      |
| Genomik-Portal<br>A canone<br>partner<br>Protect across<br>Control Control Con                                                                                                    |                                                                        |                   |      |
| Genomic-Portal<br>R ummer<br>G passed<br>Were 10<br>Were 10<br>Xere 10                                                                                                    |                                                                        |                   |      |
| Genomik-Portal A userner G passed Control Control Cont                                                                                                    |                                                                        |                   |      |
| Genomik-Portal<br>A comme<br>parameter<br>parameter<br>Ween 18<br>Aender                                                                                                    |                                                                        |                   |      |
| Genomik-Portal  A unmane  A unmane  A unmane  A present of the server of the server of                                                                                                    |                                                                        |                   |      |
| Genomik-Portal<br>R camone<br>parsoned<br>News 12<br>Remotion                                                                                                    |                                                                        |                   |      |
| Genomic-Portal<br>Rummer<br>Genomic-Portal<br>Rummer<br>Commercial<br>Rummer<br>Rummer<br>Rummer<br>Rummer                                                                                                    |                                                                        |                   |      |
| Genomik-Portal A username B parsent B memory and B C Memory and B C Memory and B                                                                                                    |                                                                        |                   |      |
| Genomic-Portal  Cumme  Cumme  Cumme  Cumente  Cumente Cumente  Cumente Cumente Cum                                                                                                    |                                                                        |                   |      |
| Genomik-Portal  A unmane  provide a server a lease  Kennel A server a lease  Kennel A server a l                                                                                                    |                                                                        |                   |      |
| Genomik-Portal  A carone  G parson  Mento La  Acounting  Acounting                                                                                                    |                                                                        | N                 |      |
| Genomik-Portal A commente A commente A comme                                                                                                    |                                                                        | <b>V</b>          |      |
| Genomic Constraints                                                                                                    |                                                                        | Genemik Pertal    |      |
| A commune         Operation         Operation                                                                                                    |                                                                        | Genomik-Forta     |      |
| A mentioned<br>Constructions<br>Mention service<br>Mentions<br>Mentions<br>M |                                                                        | 0 uremune         |      |
| C parsonal<br>C monthe contracts<br>Venera 12<br>Accordance                                                                                                    |                                                                        | A username        |      |
| Consider a constant of the second of the second of the sec                                                                                                    |                                                                        | Q password        |      |
| Avanta 13<br>Avantation                                                                                                    |                                                                        | Remember username |      |
| Accession                                                                                                    |                                                                        | Version 1.0       |      |
|                                                                                                    |                                                                        | Anmelden          |      |
|                                                                                                    |                                                                        |                   |      |
|                                                                                                    |                                                                        |                   |      |
|                                                                                                    |                                                                        |                   |      |
|                                                                                                    |                                                                        |                   |      |
|                                                                                                    |                                                                        |                   |      |
|                                                                                                    |                                                                        |                   |      |
|                                                                                                    |                                                                        |                   |      |
|                                                                                                    |                                                                        |                   |      |
|                                                                                                    |                                                                        |                   |      |
|                                                                                                    |                                                                        |                   |      |
|                                                                                                    |                                                                        |                   |      |

2) Geben Sie Ihre Zugangsdaten ein: Username und Passwort = Zugangsdaten vom RDV Portal (Herdenmanager)

| Genomik-Porta     | al |
|-------------------|----|
| <b>久 1234567</b>  |    |
| S                 |    |
| Remember username |    |
| Version 1.0       |    |

3) In der Hauptmaske (Home) sehen Sie Ihre Benutzerdaten:

| (n) Home          | Benutzerdaten                                                                                         |                                              |  |  |  |  |  |  |  |  |  |
|-------------------|----------------------------------------------------------------------------------------------------|----------------------------------------------|--|--|--|--|--|--|--|--|--|
| Genotypisierung > | Benutzename<br>3560287                                                                                | Benutzer-Typ<br>BETRIEB                      |  |  |  |  |  |  |  |  |  |
|                   | Kontoliverband<br>Landeskontrollverband Steiermark                                                    | Zuchweizund<br>RSTM - Rinderzucht Steiermark |  |  |  |  |  |  |  |  |  |
|                   | Bernesente<br>Zarff Evelyn, Di - 3560287                                                              |                                              |  |  |  |  |  |  |  |  |  |
|                   | Infos und Aufgaben                                                                                    |                                              |  |  |  |  |  |  |  |  |  |
|                   | Home Das RDV Genomic-Portal dient zur Erfassung von Genotypisierungs-Anträgen direkt durch Landwirte. |                                              |  |  |  |  |  |  |  |  |  |
|                   | Genotypisierung<br>Ansteung des Verlaufs von Exteringen Genotypisierungen<br>Unterseiten              |                                              |  |  |  |  |  |  |  |  |  |
|                   |                                                                                                    |                                              |  |  |  |  |  |  |  |  |  |
|                   | neuer Antrag - Neuen Antrag zur Genotypisierung einreichen.                                           |                                              |  |  |  |  |  |  |  |  |  |
|                   |                                                                                                    |                                              |  |  |  |  |  |  |  |  |  |
|                   |                                                                                                    |                                              |  |  |  |  |  |  |  |  |  |
|                   |                                                                                                    |                                              |  |  |  |  |  |  |  |  |  |

 Im Abschnitt Genotypisierung können Sie Ihre bisherigen eingelangten Genotypisierungen einsehen. Sie gelangen in diesen Bereich über die beiden Buttons Genotypisierung.

| 🖰 Home 🧳 Geromik-Portal - A   | RDV Data Analyzer |                      |
|-------------------------------|-------------------|----------------------|
| Genomik-Portal                |                   |                      |
| ☆ Home<br>③ Genotypisierung ∽ | Genotypisierung   | Neuen Antrag erfasen |
| neuer Antrag                  | Filter            |                      |
|                               | Secure 22,65,022  | Ditter Laden         |
|                               |                   |                      |

5) Im Feld **Datumsgrenze** können Sie den gewünschten Zeitraum einstellen, für den Genotypisierungen aufgelistet werden sollen.

Klicken Sie dazu auf das kleine **Kalendersymbol** und wählen Sie das gewünschte Datum aus. Um die Daten anzeigen zu können, müssen Sie den Button **Daten Laden** anklicken.

| ■ Genomik-Portal |        |                |            |             |                      |                |           |     |            |   |                |                 |               |             |             |                           |             |     | A 3560287 ~           |
|------------------|--------|----------------|------------|-------------|----------------------|----------------|-----------|-----|------------|---|----------------|-----------------|---------------|-------------|-------------|---------------------------|-------------|-----|-----------------------|
| Home             | Gen    | otypis         | ierung     |             |                      |                |           |     |            |   |                |                 |               |             |             |                           |             |     | Neuen Antrag erfassen |
| Genotypisierung  |        |                |            |             |                      |                |           |     |            |   |                |                 |               |             |             |                           |             |     |                       |
| neuer Antrag     | Filter |                |            |             |                      |                |           |     |            |   |                |                 |               |             |             |                           |             |     |                       |
|                  | 01.01. | Suchery Alle 3 | extspalten | los Altione | Datum Einlesen Labor | LNR            | Name      | R   | Geb        | G | Vater          | E Mutter        | Probenstatus  | Extraktion  | Typisierung | Daten Laden               | goZW Proble | 011 | E Zurücksetten        |
|                  |        | ALCO ALC       | 0102994    | 20.00.2021  | 01 07 2021           | AT 331.200.114 | FIGTRET . |     | 00.04.2021 |   | AT 201.174.107 |                 | 9 genutpoien  | enogreion   | enogech     | solend the option         | 07.12.2021  |     |                       |
|                  |        | A12            | 0132972    | 2010/2021   | 27.50.2020           | AT 474 725 740 | DIENIA    |     | 00.00.2021 | w | DE 00 51607464 |                 | genotypisient | entrigheich | enoigreich  | laufende Shin Fusiciasura | 07.12.2021  |     |                       |
|                  | 35     | 50287 AT7      | D129198    | 20.10.2020  | 27.10.2020           | AT 676.736.869 | HELMI     | R.  | 09.09.2020 | w | DE 09 51697464 | AT \$67.787.728 | enotypisert   | erfolgreich | edalarsich  | Jaufende SNR Typisierung  | 07.12.2021  |     |                       |
|                  | 9 35   | 50287 ATZ      | D128602    | 24.09.2020  | 02.10.2020           | AT 023.101.174 | ISOLDE    | FL. | 20.04.2020 | w | AT 039.867.568 | AT 01294228     | penotypisiert | erfolgreich | erfolgreich | leufende SN -Typisierung  | 07.12.2021  |     |                       |
|                  | 9 35   | 0287 ATZ       | D121531    | 24.09.2020  | 02.10.2020           | AT 676.739.269 | HEDI      | R.  | 19.05.2020 | w | DE 09 51373137 | AT 903 84.919   | oenotypisiert | erfolgreich | erfolgreich | leutende NP-Typisierung   | 07.12.2021  |     |                       |
|                  | 9 35   | 50287 ATZ      | D111029    | 24.04.2020  | 05.05.2020           | AT 676.730.269 | HELIX     | FL. | 21.01.2020 | w | AT 337.179.738 | AT 908.057.08   | genotypisiert | erfolgreich | erfolgreich | laughde SNP-Typisierung   | 07.12.2021  |     |                       |
|                  |        |                |            |             |                      |                |           |     |            |   |                |                 |               |             | /           |                           |             |     | Gesamt 7              |

In dieser Auflistung finden Sie folgende Informationen:

- Betriebsnummer (LFBIS)
- Proben-Nr.
- Datum Antragstellung

- Datum Einlesen Labor
- Informationen zum Tier (Lebendnummer, Name, Rasse, Geburtsdatum, Geschlecht, Eltern)
- Probenstatus, Extraktion, Typisierung
- Projekt

Der Status der Genotypisierung kann mittels dem grünen Punkt bei Probenstatus, Extraktion und Typisierung nachfolgzogen werden. Bei Problemen bei der Abstammung oder Analyse erscheint ein roter Punkt.

Mit der **Suchfunktion** können Sie ein bestimmtes Tier oder eine Proben-Nr. schneller und gezielter finden.

| 🗅 Home 🧳 Genomik-Portal - A 🛽 | RDV Data Analyzer.         |                            |                      |                      |                |        |     |            |      |                |                |                 |             |             |                          |             |         |                |               |
|-------------------------------|----------------------------|----------------------------|----------------------|----------------------|----------------|--------|-----|------------|------|----------------|----------------|-----------------|-------------|-------------|--------------------------|-------------|---------|----------------|---------------|
| × Genomik-Portal              |                            |                            |                      |                      |                |        |     |            |      |                |                |                 |             |             |                          |             |         | و              | 2, 3566287 ~  |
| ☆ Home                        | Constru                    |                            |                      |                      |                |        |     |            |      |                |                |                 |             |             |                          |             |         |                |               |
| 🖉 Genotypisierung 🗸 🗸         | Genoty                     | pisierui                   | ig                   |                      |                |        |     |            |      |                |                |                 |             |             |                          |             |         | Headen Almirag | CT I A LA CHI |
| neuer Antrag                  | Filter                     |                            |                      |                      |                |        |     |            |      |                |                |                 |             |             |                          |             |         |                |               |
|                               |                            |                            |                      |                      |                |        |     |            |      |                |                |                 |             |             |                          |             |         |                |               |
|                               | Datumsgrenze<br>23.06.2021 | Detumsprenze<br>22.06.2024 |                      |                      |                |        |     |            | (ii) |                |                |                 |             |             | Daten Laden              | Daten Laden |         |                |               |
|                               |                            |                            |                      |                      |                |        |     |            |      |                |                |                 |             |             |                          |             |         |                |               |
|                               | Q.v Sucher                 | : Alle Textspalten         | Los                  | Aktionen ~           |                |        |     |            |      |                |                |                 |             |             |                          |             |         | E Zu           | rücksetzen    |
|                               | LFBIS                      | Proben-Nr.                 | Datum Antragstellung | Datum Einlesen Labor | UNR            | Name   | R   | Geb        | G    | Vater          | Mutter         | Probenstatus    | Extraktion  | Typisierung | Projekt                  | goZW        | Problem |                |               |
|                               | 9 3560287                  | ATZD152994                 | 30.06.2021           | 05.07.2021           | AT 331.206.174 | HONEY  | FL. | 05.04.2021 | w    | AT 267.174.169 | AT 573.475.368 | genotypisiert   | erfolgreich | erfolgreich | laufende SNP-Typisierung | 07.12.2021  |         |                |               |
|                               | 3560287                    | ATZD152972                 | 30.06.2021           | 05.07.2021           | AT 792.777.174 | SVENIA | FL. | 05.03.2021 | w    | DE 09 54382865 | AT 568.608.638 | 🔵 genotypisiert | erfolgreich | erfolgreich | laufende SNP-Typisierung | 07.12.2021  |         |                |               |
|                               |                            |                            |                      |                      |                |        |     |            |      |                |                |                 |             |             |                          |             |         |                | Gesamt 2      |

6) Einen neuen Antrag (Genotypisierung) können Sie über den Button Neuen Antrag erfassen erstellen.

| Ĥ Home<br>॑ Genotypisierung ✓ | Genotypisierung \ neuer Genotypisierungs-Antrag               |                            |  |
|-------------------------------|---------------------------------------------------------------|----------------------------|--|
| neuer Antrag                  | Antrag erfassen                                               |                            |  |
|                               | Betrieb                                                       | 1. Schritt: Tier auswählen |  |
|                               | Zarll Evelyn, Di (8742 Obdach) - 3560287<br>Infos zum Betrieb | lierausvahlen              |  |
|                               | Bevirtusater<br>Zarff Evelyn, Di<br>Sinale<br>Winterleiten 15 |                            |  |
|                               | PLZ OH<br>8742 Obdach                                         |                            |  |
|                               | Luchmerand<br>RSTM<br>FotUrtu-Betree<br>kein FotUrtu-Betrieb  |                            |  |
|                               | Cancel                                                        |                            |  |
|                               |                                                               |                            |  |

7) Im 1. Schritt wird das gewünschte Tier ausgewählt, indem Sie im Feld Tier auswählen auf das Auflistungszeichen klicken.

| ypisierung 🗸 🗸 | neuer Genotypisierungs-Antrag                     |                                                                                                    |
|----------------|---------------------------------------------------|----------------------------------------------------------------------------------------------------|
| Antrag         | Antrop officer                                    |                                                                                                    |
|                | Annag enassen                                     |                                                                                                    |
|                | Betrieb                                           | 1. Schritt: Tier auswählen                                                                                                    |
|                | Libis<br>Zarll Evelyn, Di (8742 Obdach) - 3560287 | Ter<br>Tier auswahlen                                                                                                    |
|                | Infos zum Betrieb                                 |                                                                                                    |
|                | Bewinschafter<br>Zarfl Evelyn, Di                 | Tier suchen                                                                                                    |
|                | Straße<br>Winterleiten 15                         |                                                                                                    |
|                | PLZ.Ort<br>8742 Obdach                            | SNR: 1 - AT 693.429.329 - GAMSA (W - geb: 12.11.2015) - ISO: 40000693429329<br>SNR: 3 - AT 467.787.728 - HEDWIG (W - geb: 27.09.2014) - ISO: 40000467787728      |
|                | Zuchtverband<br>RSTM                              | SNR: 4 - AT 296.030.668 - 2INKA (W - geb: 27.09.2017) - ISC: 40000296030668<br>SNR: 5 - AT 067.262.538 - GLORIA (W - geb: 19.12.2016) - ISC: 40000067262538      |
|                | ForUHr-Betrieb<br>kein FoKUHs-Betrieb             | SNR: 6 - AT 908.057.238 - HERTA (W - geb: 05.07.2017) - ISO: 40000908057238<br>SNR: 7 - AT 439.201.138 - WENDY (W - geb: 01.07.2017) - ISO: 40000439201138       |
|                |                                                   | SNR: 8 - AT 573.475.368 - HANNABELL (W - geb: 25.11.2018) - ISO: 40000573475368<br>AT 331.206.174 - HONEY (W - geb: 06.04.2021) - hat GoZW - ISO: 40000331206174 |
|                | Cancel                                            | A 176.732.469 - WALLI (W - geb: 10.02.2020) - ISO: 40000676732469                                                                                                |

8) Danach können Sie aus der Liste Ihr Tier auswählen.
 Mit der Suchfunktion (kleine Lupe) können Sie Tiere schneller finden.
 Entweder mit dem Namen, Lebendnummer, Geburtsdatum oder der Stallnummer.

| 💾 Home 🧬 Genomik-Portal - A., 🔝 8D) | / Data Analyzer                                  |                                                                                    |                                                                                                    |
|-------------------------------------|--------------------------------------------------|------------------------------------------------------------------------------------|----------------------------------------------------------------------------------------------------|
| Genomik-Portal                      |                                                  |                                                                                    | ې samas پ                                                                                                    |
| 🟠 Home Gen                          | otypisierung                                     |                                                                                    |                                                                                                    |
| 👌 Genotypisierung 🗸 👖               | euer Genotypisierungs-Antrag                     |                                                                                    |                                                                                                    |
| neuer Antrag<br>Ar                  | ntrag erfassen                                   |                                                                                    |                                                                                                    |
|                                     | Betrieb                                          | 1. Schritt Tier auswählen                                                          | 2. Schrift: Probennummer erfassen                                                                                                    |
|                                     | L6s<br>Zarfl Evelyn. Di (8742 Olodach) - 3560287 | Ter<br>SNR: 4 - AT 296.030.668 - ZINKA (W - geb: 27.09.2017) - ISO: 40000296030668 | Die Proben-Nummer befindet sich auf den Klebestiketten des Sackeris mit dem Probenrohrchen und beginnt mit<br>ATZD gefolgt von einer 6-stelligen Nummer. Alternativ zur Händschen Eingabe kann der am Klebestikett<br>befindlicht 20-doe fahrlicht wei ein GR-Kodej mit der Händykanes auch Weiterun erschnut werden. |
|                                     | Infos zum Betrieb                                | Infos zum Tier                                                                     | Protection Scanners                                                                                                    |
|                                     | Bewitschafter<br>Zanft Evelyn, Di                | Same<br>ZINKA                                                                      | r fereit<br>Thierde SNP-Typkierung                                                                                                    |
|                                     | Sinde<br>Winterleiten 15                         | Rase<br>Fleckvieh                                                                  | 2V8<br>RSTM (Rinderzucht Steisemark) V                                                                                                    |
|                                     | PLE on<br>8742 Obdach                            | Geneticle<br>88.8% FL 11.2% RF                                                     | Artings Dalum<br>20.12.2021                                                                                                    |
|                                     | Zotheniani<br>RSTM                               | Gen<br>27.09.2017                                                                  | 20.122.021                                                                                                    |
|                                     | Focum-lietree<br>kein FoKUHs-Betrieb             | Georient<br>W                                                                      | Antrag prüfes                                                                                                    |
| -                                   |                                                  | Zaling<br>N                                                                        |                                                                                                    |
|                                     |                                                  | Nuter<br>AT 300,665.814 - ZIERA                                                    |                                                                                                    |
|                                     |                                                  | 1999<br>DE 09 44108728 - RALDI                                                     |                                                                                                    |
|                                     |                                                  | Nuter-Veer<br>DE 09 34694686 - MAGIRUS                                             |                                                                                                    |
|                                     |                                                  |                                                                                    |                                                                                                    |

 Im 2. Schritt können Sie die Probe des ausgewählten Tieres durch die Erfassung der Probennummer eingeben.

Die Proben-Nummer befindet sich auf den Klebeetiketten des Sackerls mit dem Probenröhrchen und beginnt mit ATZD gefolgt von einer 6-stelligen Nummer. Alternativ zur händischen Eingabe kann der am Klebeetikett befindliche 2D-Code (ähnlich wie ein QR-Code) mit der Handykamera oder Webcam gescannt werden.

10) Im 3. Schritt können Sie durch das Klicken des Buttons Antrag prüfen Ihren Antrag auf Vollständigkeit überprüfen lassen.

| Betrieb                                           | 1. Schritt: Tier auswählen                                                           | 2. Schritt: Probennummer erfassen                                                                                                    |
|---------------------------------------------------|--------------------------------------------------------------------------------------|----------------------------------------------------------------------------------------------------|
| ittik<br>Zarfl Evelyn, Di (8742 Obdach) - 3566287 | * Twr<br>SNR: 4 - AT 296.030.668 - ZINKA (W - geb: 27.09.2017) - ISO: 40000296030668 | Die Proben-Nummer befindet sich auf den Klebeetiketten des Sackerls mit dem Probenröhro<br>AT2D gefolgt von einer 6-stelligen Nummer. Alternativ zur händlichen Eingabe kann der am<br>befindliche 2D-Code lähnich wie ein CR-Code in der Handykamen oder Webbarm gescant |
| Infos zum Betrieb                                 | Infos zum Tier                                                                       | Proben Nr.<br>ATZO Scannen                                                                                                    |
| Bewitschafter<br>Zarft Evelyn, Di                 | Harne<br>ZINKA                                                                       | Prejekt<br>laufende SNP-Typisierung                                                                                                    |
| Strate<br>Winterleiten 15                         | Rasse<br>Fleckrieh                                                                   | 2VB<br>RSTM (Rinderzucht Steiermark)                                                                                                    |
| PLI, On<br>8742 Obdach                            | Generatele<br>88,8% FL 11.2% RF                                                      | Actrage Datum<br>20.12.2021                                                                                                    |
| Zuchherband<br>RSTM                               | Geb<br>27.09.2017                                                                    | Probe Datum<br>20.12.2021                                                                                                    |
| FoRUHS-Betrieb<br>kein FoKUHs-Betrieb             | Geschiect<br>W                                                                       | Antrag prüfen                                                                                                    |
|                                                   | 2xting<br>N                                                                          |                                                                                                    |
|                                                   | Mutter<br>AT 300.665.814 - ZIERA                                                     |                                                                                                    |
|                                                   | Veter<br>DE 09 44108728 - RALDI                                                      |                                                                                                    |
|                                                   | Mutter-Meter<br>DE 09 34694666 - MAGIRUS                                             |                                                                                                    |
|                                                   |                                                                                      |                                                                                                    |
| 3. Schritt: Antrag prüfen                         |                                                                                      |                                                                                                    |
| Benutzen-Berechtigung<br>OK                       | 215-Scatterdigient<br>CK                                                             | Mutter bekannt<br>OK                                                                                                    |
| Fremdgenantel                                     | Ter beneits perotypisien                                                             | Property                                                                                                    |

Vollständige Felder werden grün angezeigt. Nicht ausgefüllte Felder werden rot angezeigt.

Bei Tieren, die bereits eine Genotypisierung haben, werden die Felder ebenfalls rot angezeigt.

| ок                                     |  |
|----------------------------------------|--|
| Tier bereits genotypisiert             |  |
| Tier wurde bereits mind. 1x beantragt. |  |
|                                        |  |

11) Zum Absenden Ihres Antrags klicken Sie den Button Antrag kostenpflichtig senden.

## 4.a) Abstammungskontrolle für Ennstaler Bergschecken und Murbodner

Die bisher eingelangten Kontrollen der Abstammung können im Sektor (Punkt) Abstammungsüberprüfung eingesehen werden.

6) Für Abstammungsüberprüfung das Feld Abstammungsüberprüfung öffnen. Danach das Feld rechts oben "Neuen Antrag erfassen" öffnen und Tierdaten eingeben.

| ≡    | Genomik-Portal       |   |                         |                            |     |                             |                 |   |                       |   | $ m R$ amilcz $ m \sim$ |
|------|----------------------|---|-------------------------|----------------------------|-----|-----------------------------|-----------------|---|-----------------------|---|-------------------------|
| ŵ    | Home                 |   | hstammur                | nachriir                   | fun | r                           |                 |   |                       | N | even Antrag erfassen    |
| +    | neuer Antrag         | Ľ |                         |                            |     |                             |                 |   |                       |   |                         |
| Q    | Tierliste            |   | Filter                  |                            |     |                             |                 |   |                       |   |                         |
| ا    | Genotypisierung      |   |                         |                            |     |                             |                 |   |                       |   |                         |
| ጜ    | Abstammungsprüfung   |   | Anzeige<br>Abstammungsp | Datumsgrenze<br>30.12.2022 | Ë   | Ergebnis Abstammung<br>Alle | Projekt<br>Alle | ~ | Listenform<br>kompakt | ~ | Daten Laden             |
| ີເຈັ | Proben ohne Antrag   |   |                         |                            |     |                             |                 |   |                       |   |                         |
| P,   | Benutzerverwaltung > |   |                         |                            |     |                             |                 |   |                       |   |                         |
|      |                      |   |                         |                            |     |                             |                 |   |                       |   |                         |
|      |                      |   |                         |                            |     |                             |                 |   |                       |   |                         |
|      |                      |   |                         |                            |     |                             |                 |   |                       |   |                         |

| ≡          | Genomik-Portal       |                               | , A amilcz ∨ |
|------------|----------------------|-------------------------------|--------------|
| ሴ          | Home                 | Genotypisierung \             |              |
| +          | neuer Antrag         | neuer Genotypisierungs-Antrag |              |
| Q          | Tierliste            |                               |              |
| ا          | Genotypisierung      | Antrag erfassen               |              |
| ጜ          | Abstammungsprüfung   | Betrieb                       |              |
| ີເຈັ       | Proben ohne Antrag   | 15015                         |              |
| <i>.</i> , | Benutzerverwaltung > |                               |              |
|            |                      | Weiter                        |              |
|            |                      |                               |              |
|            |                      | Cancel                        |              |
|            |                      |                               |              |

## Probenversand

- Probeneingang mind. 1 Tag vor Einsendeschluss
- Luftpolsterkuvert
- Proben gesammelt in einem Sackerl
- Luftpolsterkuverts bei den AD-Beratern oder bei den Standorten Traboch und Greinbach verfügbar

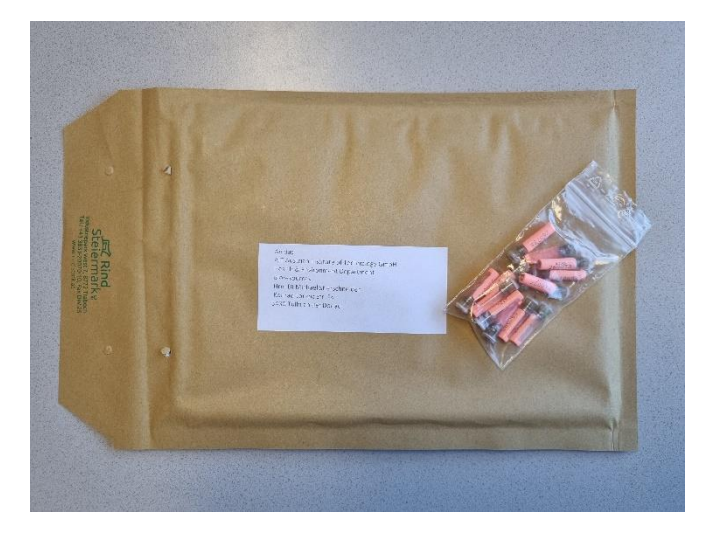

## Adresse AIT

AIT Austrian Institute of Technology GmbH Health & Environment Department Bioresources z.H.: DI Michael Stierschneider Konrad-Lorenz-Straße 24 A-3430 Tulln an der Donau